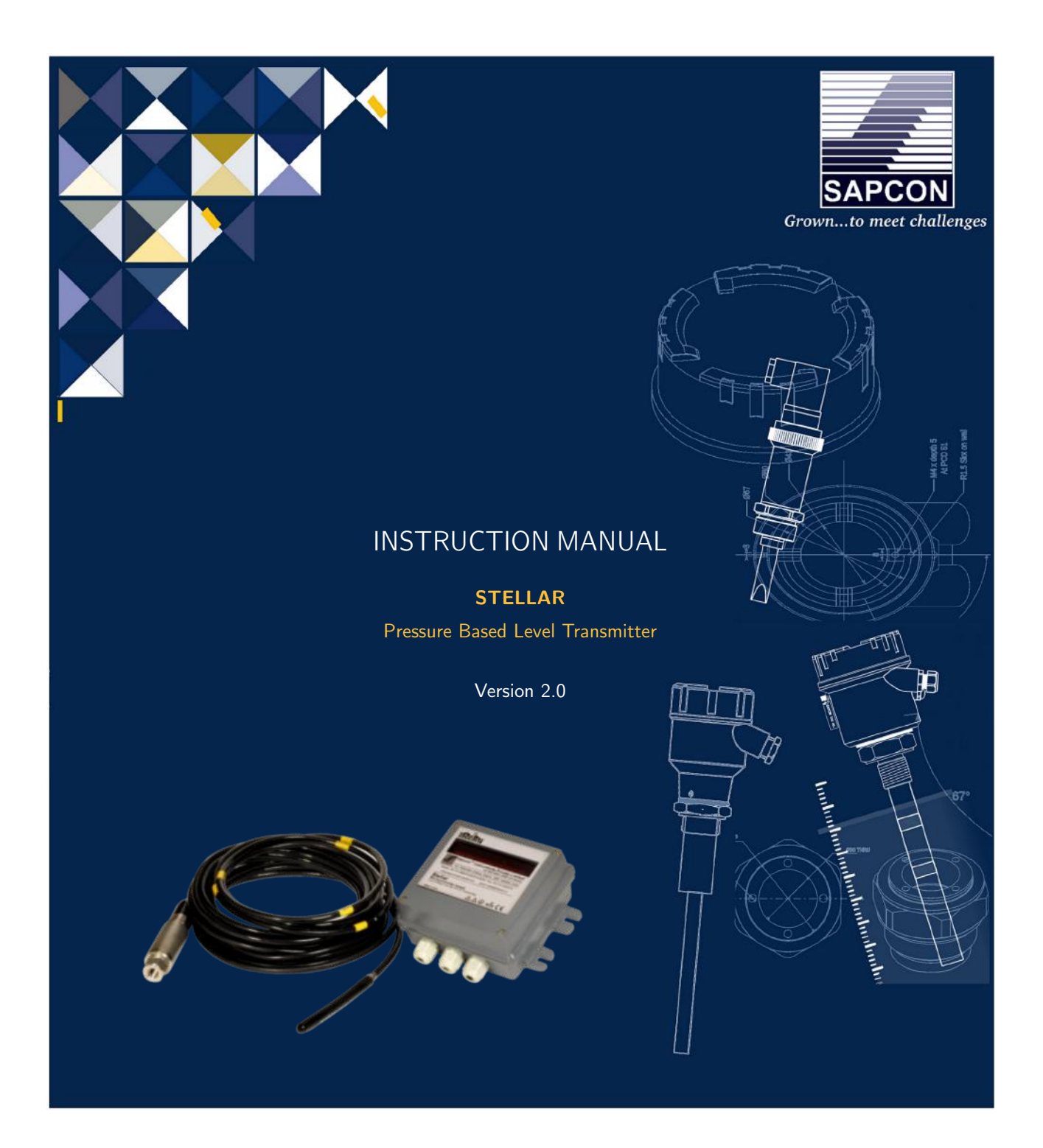

### SAPCON INSTRUMENTS PVT. LTD.

30+ Years in Process Control Instrumentation An ISO 22000 company www.sapconinstruments.com

# Contents

| Revision History            | 3 |
|-----------------------------|---|
| 1 Introduction              | 4 |
| 2 Operating Principle       | 4 |
| 3 System Description        | 4 |
| 4 Features                  | 4 |
| 5 Applications              | 5 |
| 6 Technical Specifications  | 5 |
| 6.1 Evaluation Unit         | 5 |
| 7 Electrical Specifications | 5 |
| 8 Mechanical Specifications | 5 |
| 9 Installation Guidelines   | 5 |
| 10 Electrical Connections   | 5 |
| 11 Serial Commands          | 4 |
| 12 Settings                 | 1 |
| 13 Maintenance              | 1 |
| 14 Support & Training       | 1 |
| 15 Order Code               | 1 |
| 16 Customer Support         | 1 |

# List of Figures

| 1  | Stellar                                      | 4  |
|----|----------------------------------------------|----|
| 2  | Change Density and Number of Strap Chart     | 6  |
| 3  | Enter Parameter In Each Strap                | 7  |
| 4  | Calibration Low Level                        | 8  |
| 5  | Calibration High Level                       | 9  |
| 6  | Relay                                        | 10 |
| 7  | Relay Configuration                          | 11 |
| 8  | Loop Selection                               | 12 |
| 9  | Apply and Quit                               | 13 |
| 10 | Connection Diagram : Sensor and Power Supply | 15 |
| 11 | Connection Diagram : 4-20mA Combinations     | 16 |
| 12 | Front Display                                | 17 |
| 13 | Change Parameter                             | 18 |
| 14 | For Selecting Programming Mode               | 19 |
| 15 | Password Protection                          | 20 |
|    |                                              |    |

# List of Tables

| 2 | Evaluation Unit | <br> | <br> | <br> | ō |
|---|-----------------|------|------|------|---|
|   |                 |      |      |      |   |

### **Revision History**

| Revision | Date        | Author(s) | Description           |
|----------|-------------|-----------|-----------------------|
| 1.0      | 28 Jan 2014 | RND       | First Version Editing |
| 1.1      | 15 Jun 2014 | MRK       | Applications Revision |
| 1.2      | 20 Jul 2015 | RND       | Features Revision     |
| 1.3      | 28 Dec 2015 | RND       | Specs Revision        |
| 1.4      | 21 Jul 2016 | RND       | Specs Revision        |
| 2.0      | 08 Jan 2017 | BRND      | Revised Format        |
| 2.1      | 17 Sep 2017 | BRND      | Branding Revisions    |

1

1

#### **General Instructions**

- Instrument shouldn't block the material filling inlet.
- Secure the cover of housing tightly. Tighten the cable glands. For side mounting, the cable glands should point downwards.
- For side mounting, provide a baffle to prevent the material from falling on the probe.
- When handling forks, do not lift them using their tines. While using them with solids, ensure that material size is less than 10mm.
- Deforming the shape of the tines may interfere with the fork's operating frequency.
- Make all electrical connections as instructed in the manual. Don't power on the device before verifying the connections.

<sup>•</sup> **Copyright:** All content on this document, such as text, graphics, logos and images is the property of Sapcon Instruments Pvt. Ltd. The selection, arrangement and presentation of all materials on this document and the overall design of this document is the exclusive property of Sapcon Instruments Pvt. Ltd.

<sup>•</sup> The images shown in this manual may differ from the actual instrument / housing in terms of dimensions, color and design. Please refer to GA drawings for dimensional details.

<sup>•</sup> Values (of performance) described in this manual were obtained under ideal testing conditions. Hence, they may differ under industrial environment and settings.

#### 1 Introduction

Sapcon's STELLAR instruments are RISC Processor based Flame Proof Differential Pressure Sensor for Continuous Level Indicators with built-in Three Point Switching. The instrument is suitable for measuring the level of conductive or non-conductive liquids.Apart from level indication, the built-in two point electronic level limit switch offers the switching functions for alarm annunciation and/or control application at the set point levels.The set points are independent of each other and are continuously configurable over the entire range.

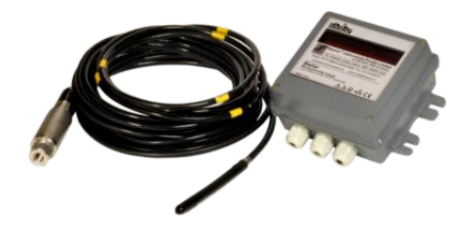

Figure 1: Stellar

### 2 Operating Principle

In an application, the Pressure sensor is measure pressure of the liquid. The amount of pressure by the liquid measure by the sensor.STELLAR build measures the Change of Pressure to measure the change of level of the material. Since this is a relative measurement, a proper Calibration is thus always necessary.

#### **3** System Description

#### 4 Features

- Latest RISC Core Micro-controller Technology.
- Measured Level is Displayed Continuously in terms of Level, Volume or mass according to strap chart and density entry.
- Multipurpose 8 digit Seven Segment LED Display for best resolution and better viewing from distance.
- Two wire Analog Communication from Sensor to Evaluation unit. Supporting as much as 1 KM distance between Sensor and Evaluation Unit with shielded two core cables.
- Two Independent Potential Free relays providing flexibility of selecting two independent switch points.
- Galvanically Isolated True Two Wire 4-20 mA Proportional to 0% and 100% level, Volume or Mass (according to user selection) is available for remote indication purposes.
- Two wire implementation solves the malfunction problems that occurs with various PLC 4-20 input

interfaces and thus better suits for higher end automation.

• The loop resistance can be 1K Ohm for External DC Supply of 24 Volts.

### 5 Applications

### 6 Technical Specifications

### 6.1 Evaluation Unit

For Evaluation Unit, please refer Table 2

| PARAMETER                       | VALUE                                                                                                    |
|---------------------------------|----------------------------------------------------------------------------------------------------|
| Housing                         | Cast Aluminum, Weather Proof, Stoving Enamel<br>Painted.Suitable for Back Panel / Wall Mounting                                                                                                    |
| Operating Ambient Temperature   | -20°C to $60^{\circ}$ C                                                                                                    |
| Power Supply                    | Universal Mains 90 to 265 VAC, 50/60Hz (@ 2.4<br>Watt)                                                                                                    |
| Sensor to Evaluation Unit Cable | 2-Core; Resistance per core not to exceed 30<br>Ohms.Use of Shielded Twisted Pair Cables is rec-<br>ommended for long runs of cable.Cable Lengths of<br>1000 Meters are thus supported with Grounded Cable<br>Shields |
| Outputs                         | 2 Potential Free relays with One set of Potential Free<br>Change Over Contact per Relay. Contact Ratings : 6<br>Amp @ 230VAC 50/60 Hz for non-inductive loads                                                         |
| Indication                      | <ul> <li>Continuous: Level, Volume or Mass digitally on<br/>Seven Segment Display</li> <li>Switching: 5 mm Red LEDs for Alarm Indication</li> </ul>                                                                   |
| Fail Safe Select                | Field Selectable through Interactive Relay Configura-<br>tion Menu                                                                                                    |
| Dimensions                      | Refer Enclosed Drawings                                                                                                    |

Table 2: Evaluation Unit

- 7 Electrical Specifications
- 8 Mechanical Specifications
- 9 Installation Guidelines
- 10 Electrical Connections

### DENSITY

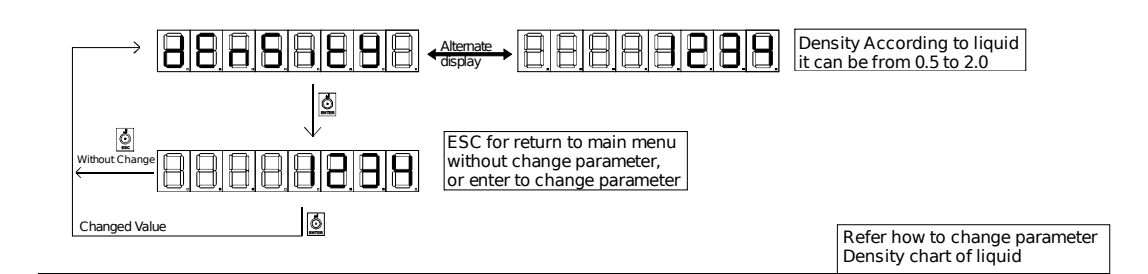

### NUMBER of STRAPS CHART

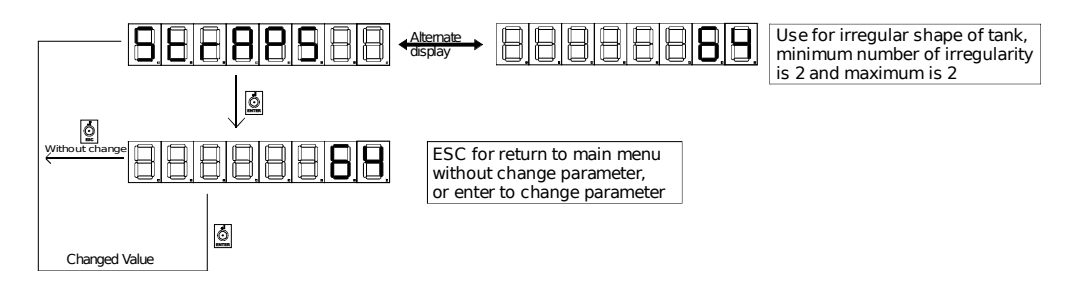

Figure 2: Change Density and Number of Strap Chart

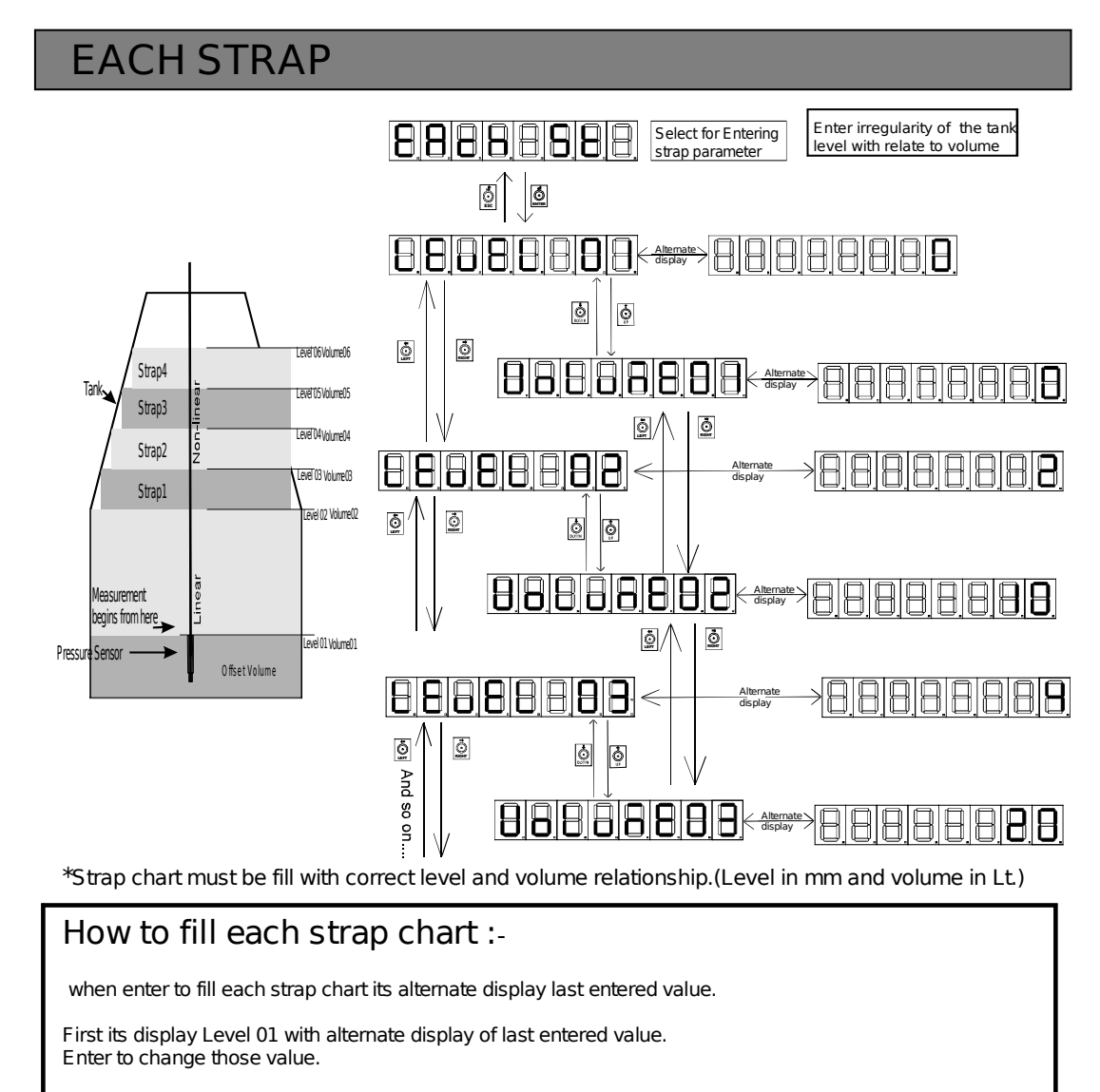

Press UP key to relate that level with the volume. Its displayed Volume 01 with alternate display of last entered value, Enter to change parameter.

After enter the value, through left or right key select level and through UP down key select related volume.

The higher level and volume must be grater than lower.

User take help "how to change parameter" page no. Xx and strap chart provided by tank manufacturer.

Figure 3: Enter Parameter In Each Strap

## Calibration LOW level:-

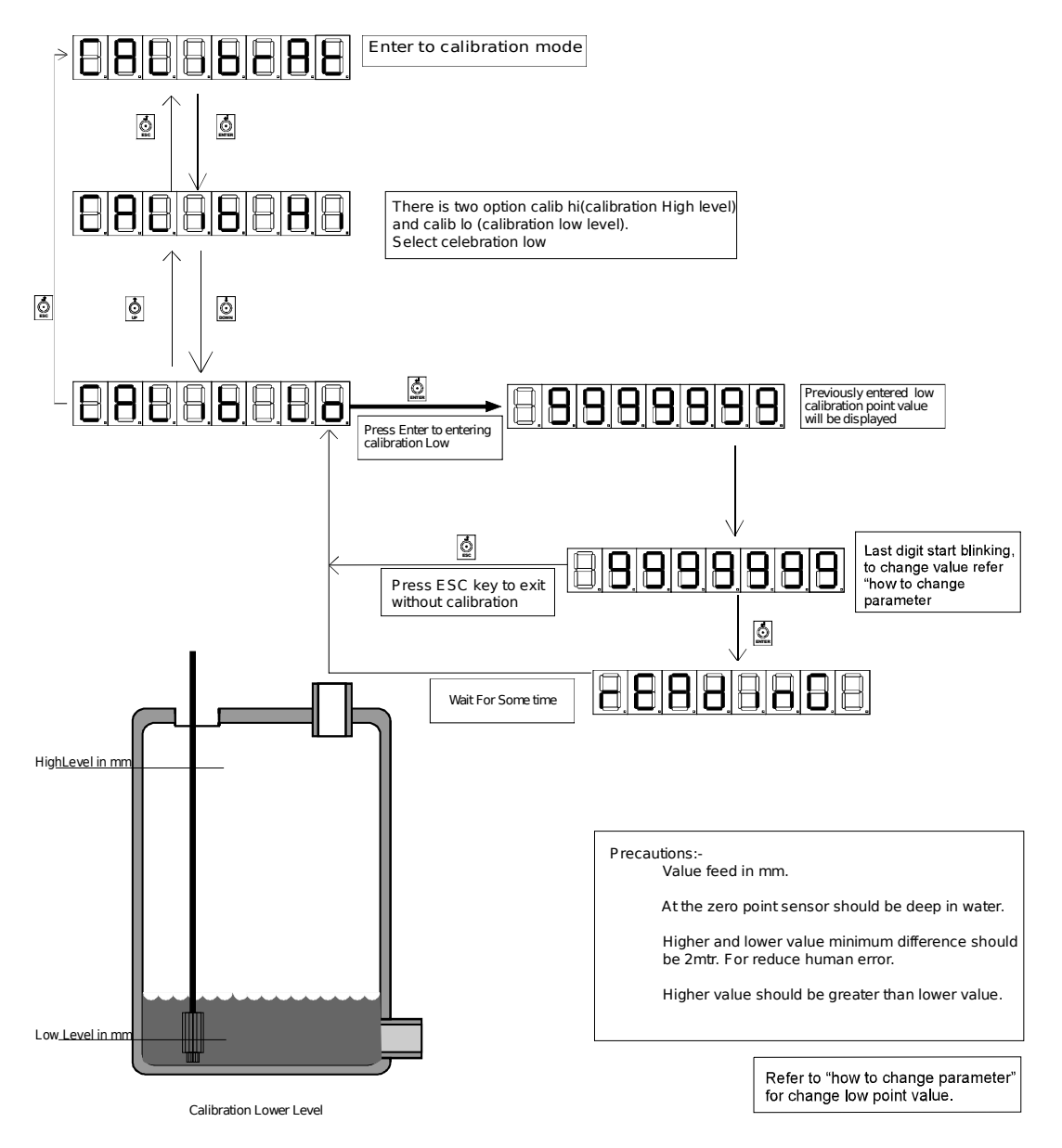

Figure 4: Calibration Low Level

## Calibration HIGH Level:-

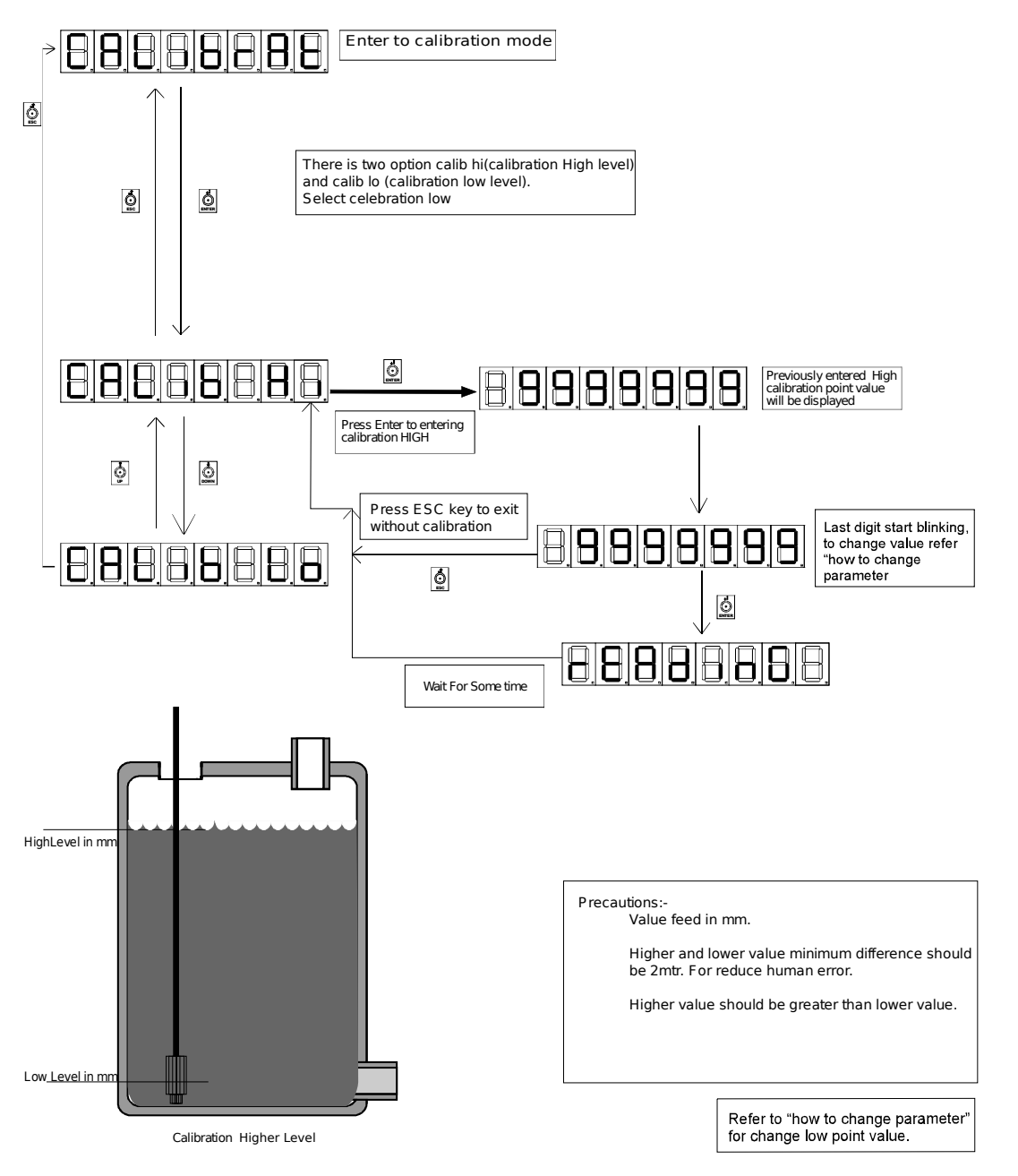

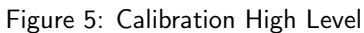

#### About STELLAR Relays:

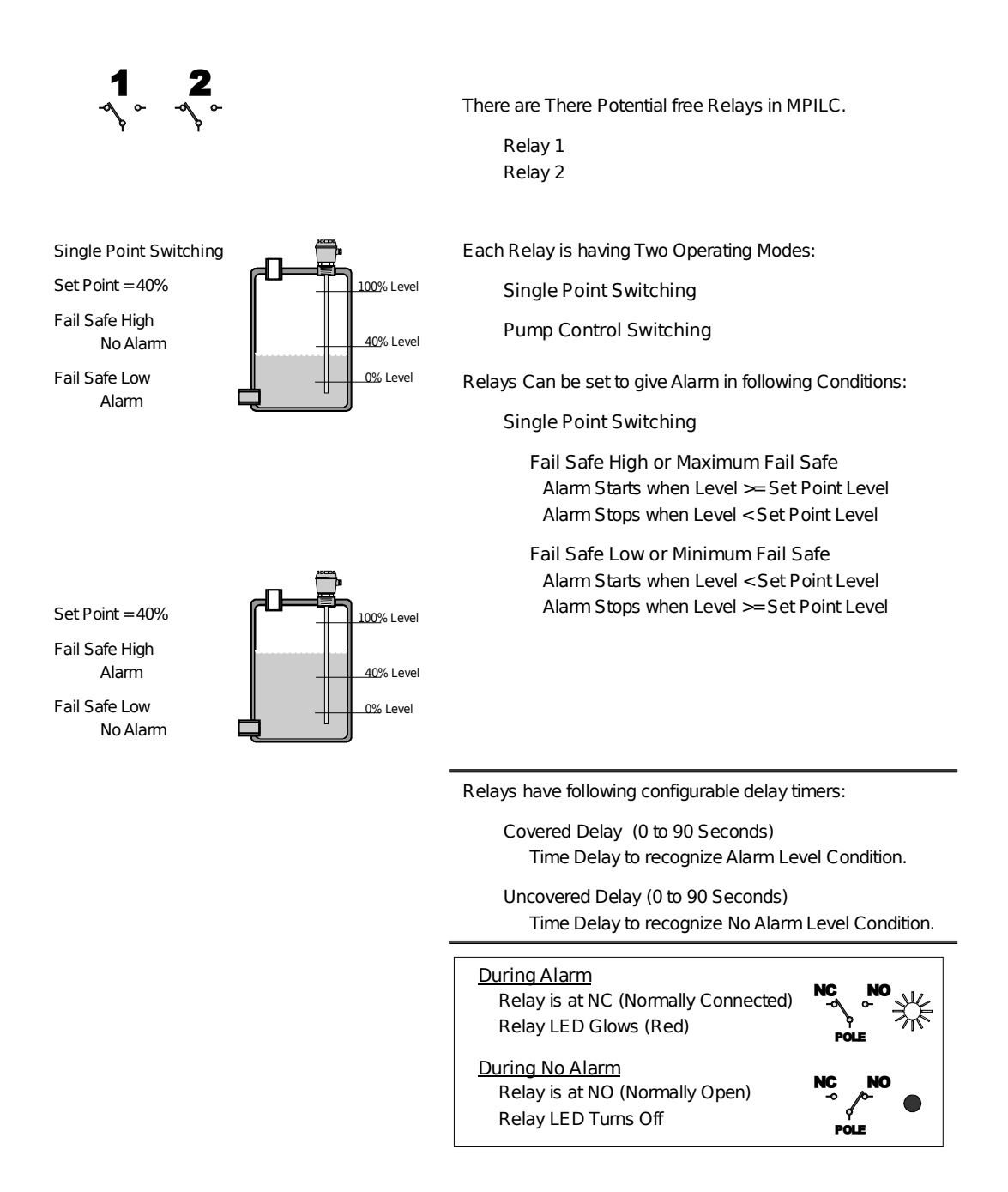

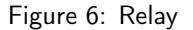

## **RELAY CONFIGURATION**

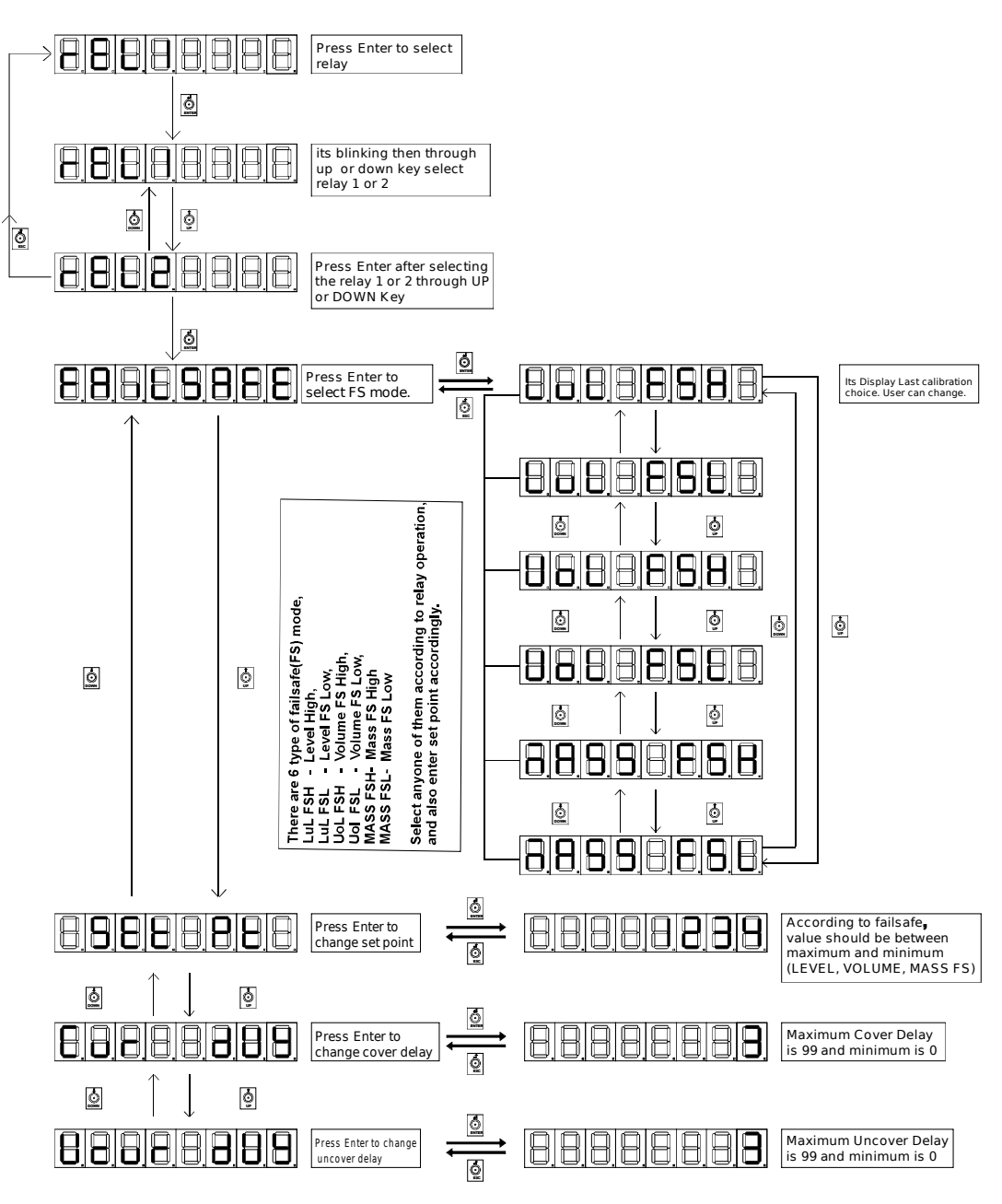

Figure 7: Relay Configuration

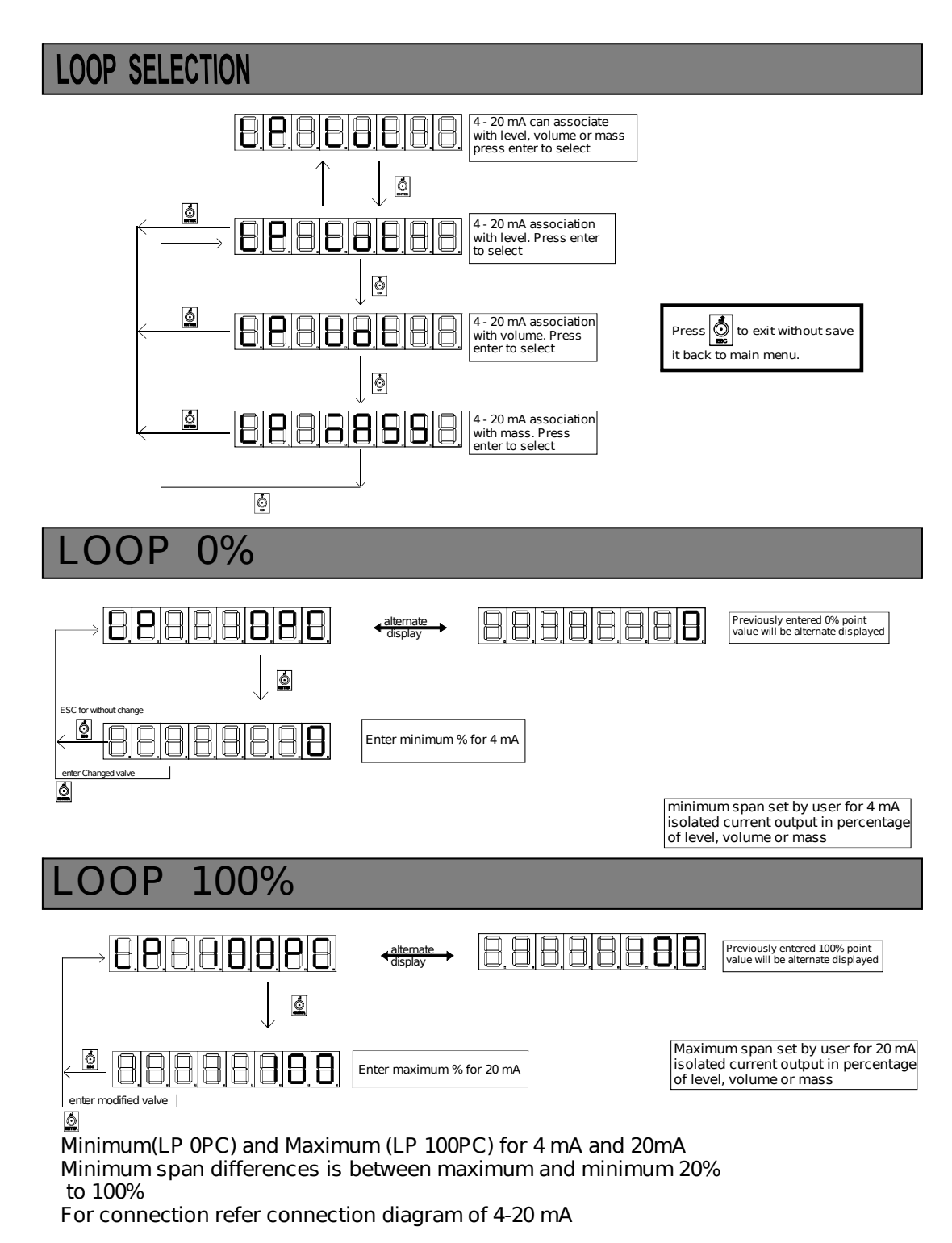

Figure 8: Loop Selection

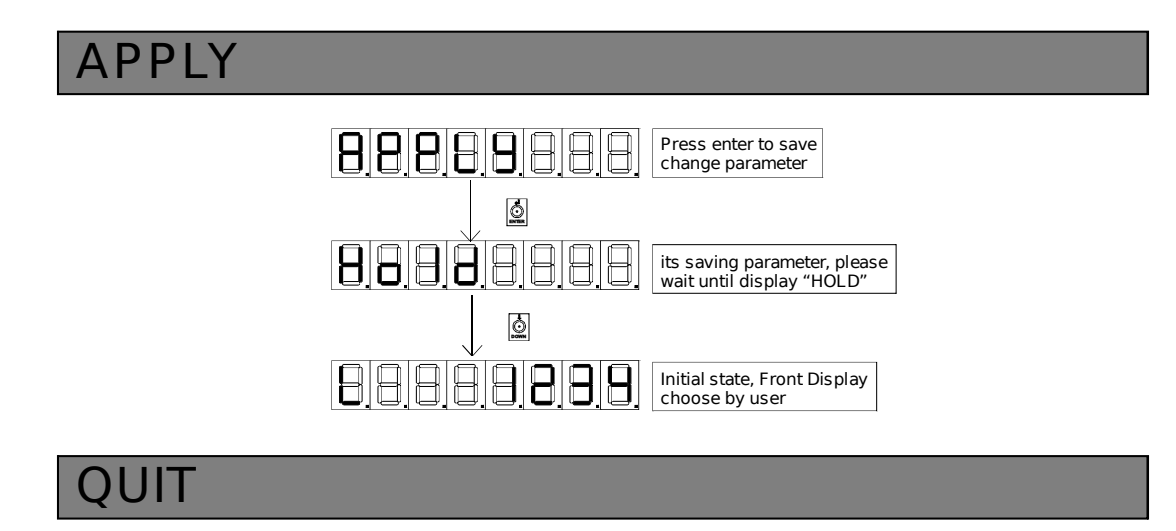

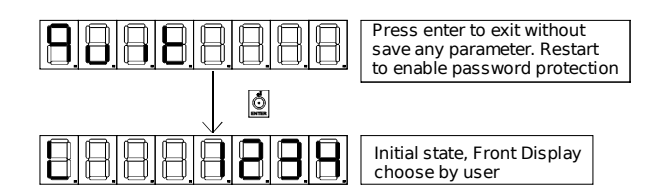

Apply is must if user change any parameter in the instrument.

If any power failure / interruption during calibration/changing parameter, data will remaining same it doesn't change user should change again these parameter and apply.

Figure 9: Apply and Quit

#### 11 Serial Commands

Only one command at a time. Commands show between single quote. ('')

'<':- For start command line. '>': - For end command line.

Command describes below:-'D':-This command is use for set density (limit 0001 to 2000) Example: - "<D 1234>"

'd':- This command is use to get density Example: - "<d >"

'S':- This command is use for set maximum straps (limit 2 to 64) Example: - ''<S 03 >''

's':- This command is use to get maximum straps Example: -"<s >"

'L':- This command is use for set strap number: Level Example: - ''<L 02 123>''

'l':- This command is use to get strap number: Level Example: - "<l 02>"

'V':- This command is use for set strap number: Volume Example: - "<V 02 123>"

'v':-This command is use to get strap number: Volume Example: - ''<v 02 >''

'R':- This command is use for set relay associate: Relay 0 to 1 has Association 0 to 5  $\,$ 

- 00 Level failsafe high
- 01 Level failsafe low
- 02 Volume failsafe high
- 03 Volume failsafe low
- 04 Mass failsafe high
- 05 Mass failsafe low

Example: - "<R 1 04>"

'r':- This command is use to get relay assoc: Relay 0 to 1 has Association 0 to 5 described above Example: - "<r 1>"

'H':- This command is use for set relay set point: with specified association (value according to fail-safe and should be between higher and lower value) Example: - "<H 0 1234>" 'h':- This command is use to get relay set point: with specified association Example: - "<1>"

'C':- This command is use for set relay cover delay: cover delay Example: - "<C 1 03>"

'c':- This command is use to get relay cover delay: cover delay Example: - ''<c 0>''

'U':- This command is use for set relay uncover delay: in seconds Example: - "<U 1 03>"

'u':- This command is use to get relay uncover delay: in seconds Example: - "<u 1>"

'W':-This command is use for loop association: loop has associations with level, volume, mass: 0 to 2. Example: - "<W 01>"

'w':- This command is use to get 4-20mA assoc: loop has associations with level volume mass: 0 to 2 Example: - "<w >"

'Z':- This command is use for set 4-20mA zero: loop has associations with level volume mass: 0 to 2 Example: - "<Z 20>"

'z':- This command is use to get 4-20mA zero: loop has associations with level volume mass: 0 to 2 Example: - "<z>"

'F':- This command is use for set 4-20mA 100%: loop has associations with level volume mass: 0 to 2 Example: - "<F 100>"

'f':- This command is use to get 4-20mA 100%: loop has associations with level volume mass: 0 to 2 Example: - "<f>"

'n':- This command is use to get level in mm Example: - "<n>"

'o':- This command is use to get volume Example: - "<o>"

'm':- This command is use to get weight Example: - "<m>"

'\*':- This command is use for apply changes parameter Example: - "<\*>"

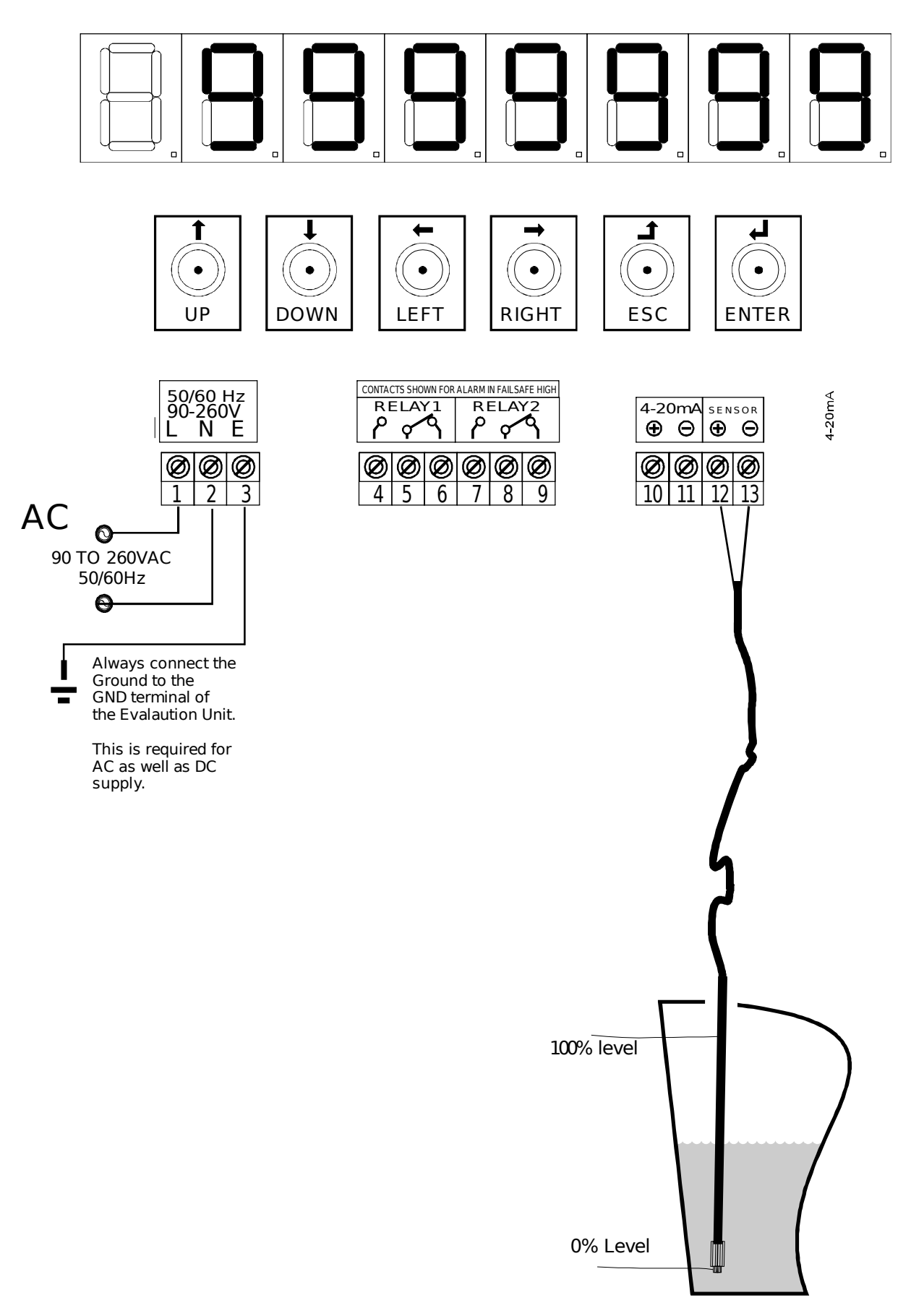

Figure 10: Connection Diagram : Sensor and Power Supply

#### External DC Power Supply (RL to Lp):

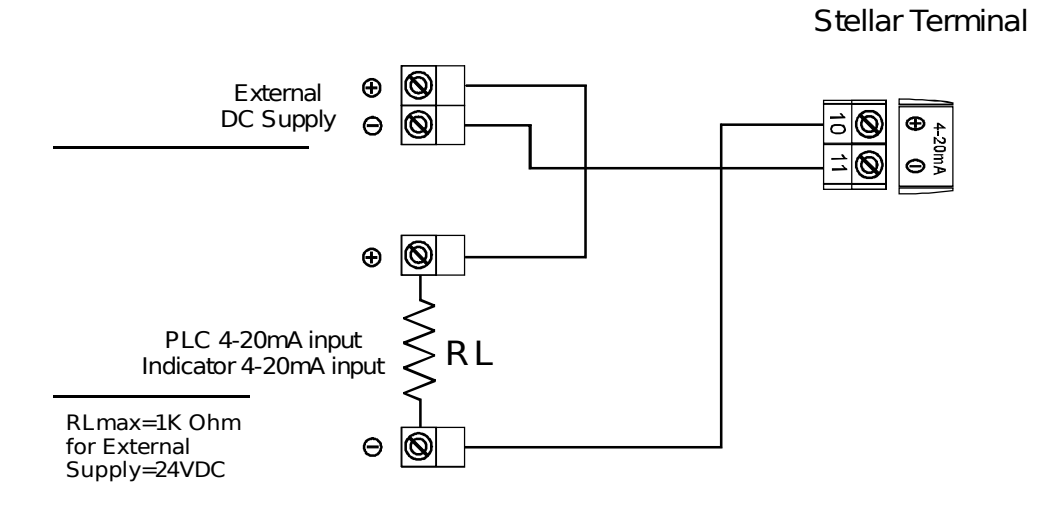

#### External DC Power Supply (RL to Negative):

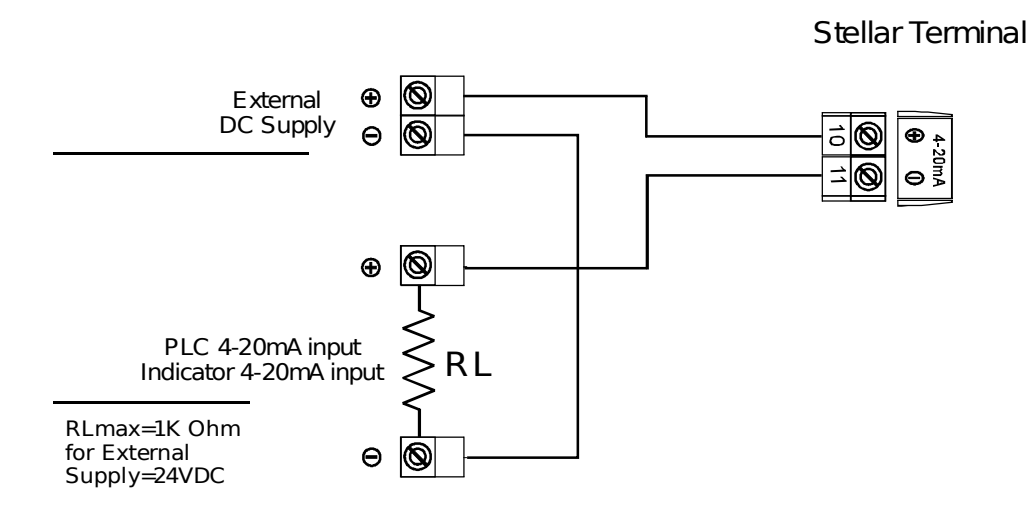

### Loop Resistance = (Loop Supply Voltage -4) ÷ 0.02 (Ohm)

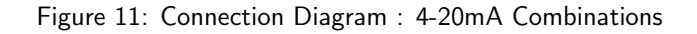

## FRONT DISPLAY

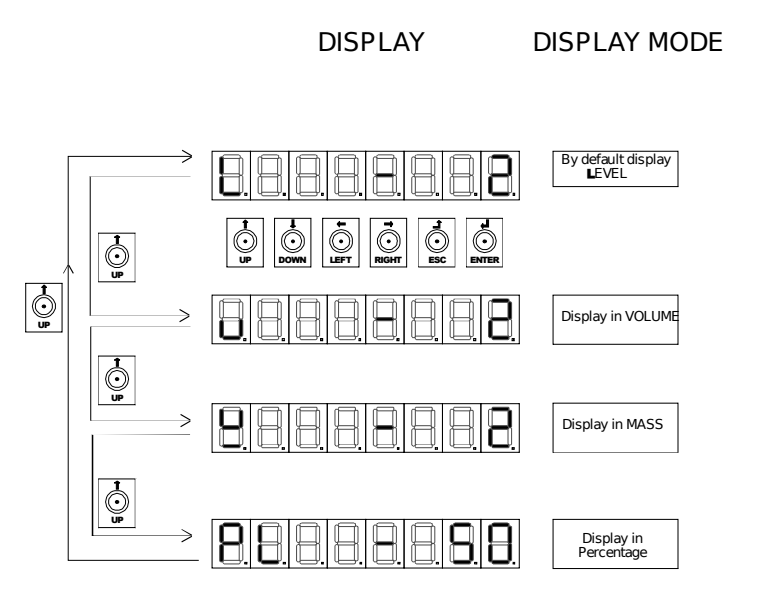

| To change display mode press UP Key,<br>For save change display mode press DOWN Key. |                    |  |  |  |
|--------------------------------------------------------------------------------------|--------------------|--|--|--|
| ERROR MESSAGES:-                                                                     |                    |  |  |  |
| Reasons for Error Err                                                                | or Messages        |  |  |  |
| Pressure sensor not connected                                                        | <u>88888888</u>    |  |  |  |
| Level is lower then lowest strap value                                               | 8888888            |  |  |  |
| Level is higher then Highest strap value                                             | 0.0.0.0.0.0.0.0.0. |  |  |  |
|                                                                                      |                    |  |  |  |
|                                                                                      |                    |  |  |  |

Figure 12: Front Display

## Change Parameter:-

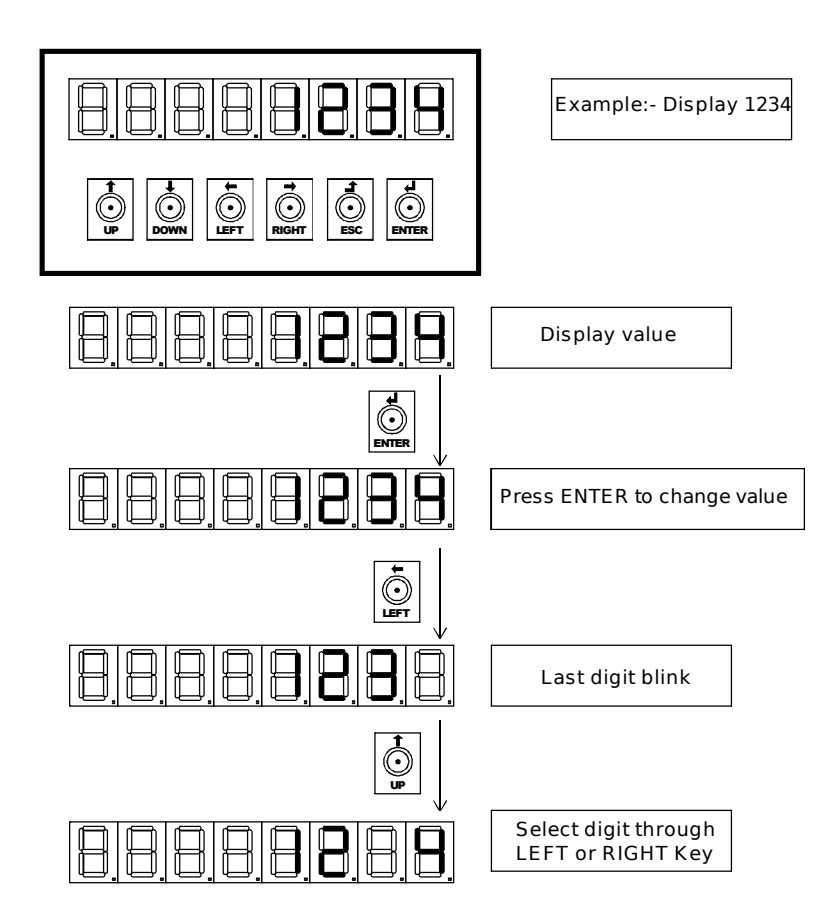

1. Please select parameter which parameter want to change through ENTER Key.

- 2. After entering the change mode lowest digit is blinking.
- 3. Digit can be select through LEFT or RIGHT Key, and digit can be change through UP or DOWN Key (from 0-9).
- 4. Press ENTER to change and exit from the mode.
- 5. Press ESC to exit from the mode without change.

\*\*Apply is must for the save change value.

Figure 13: Change Parameter

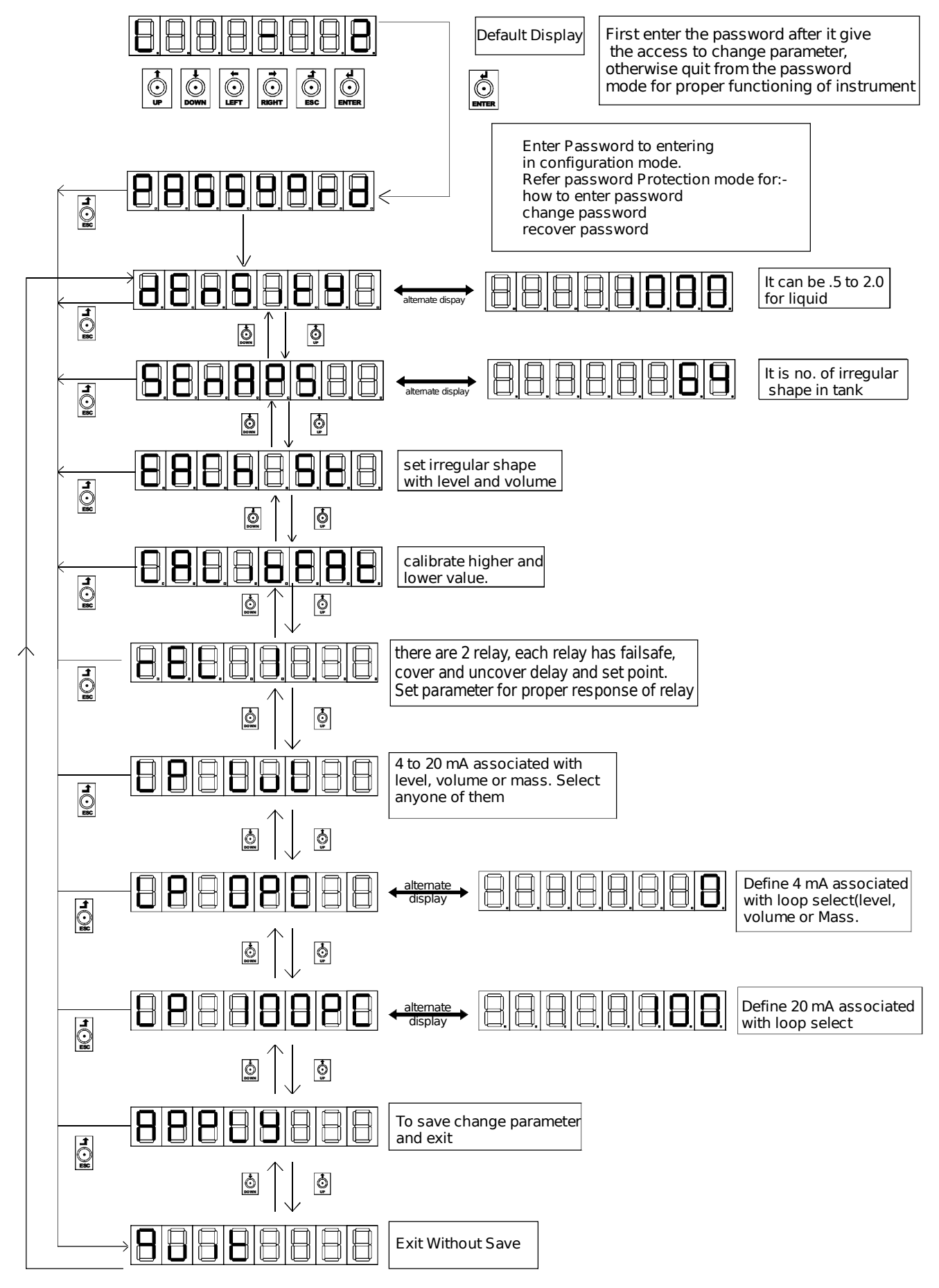

Figure 14: For Selecting Programming Mode

#### **Password Protection**

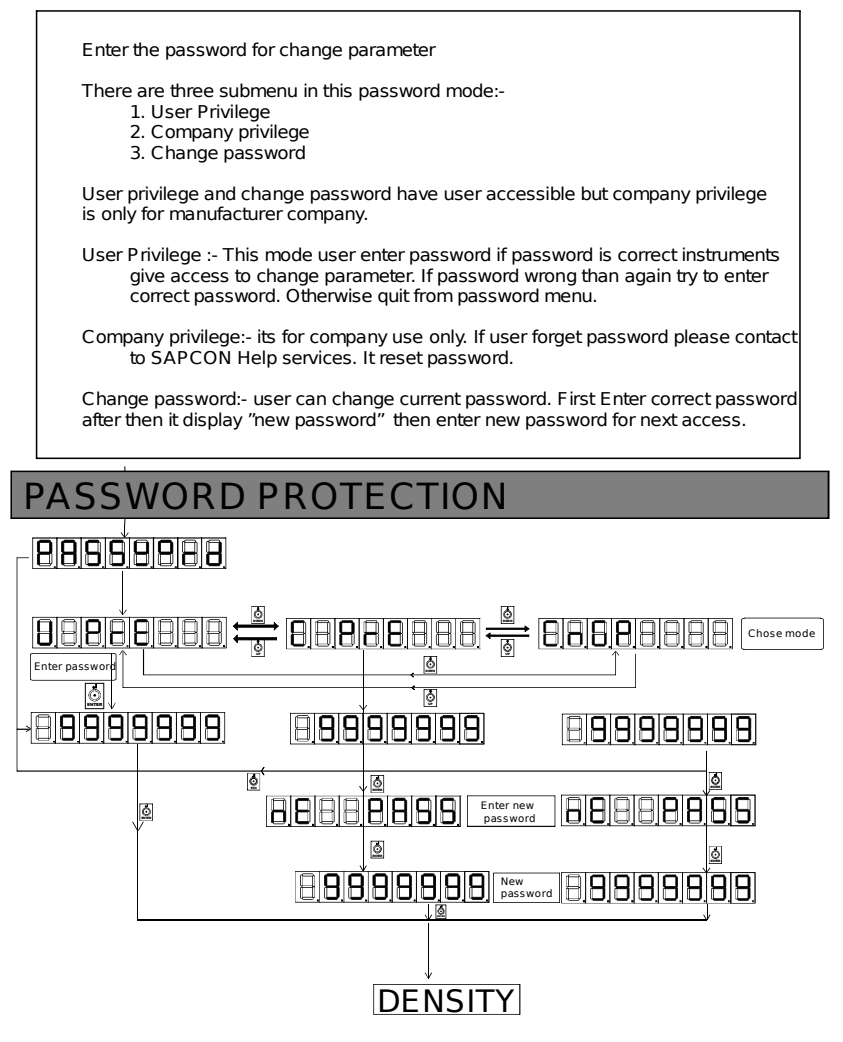

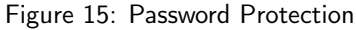

- 12 Settings
- 13 Maintenance
- 14 Support & Training
- 15 Order Code
- 16 Customer Support

Thank you for going through the instructions given in this manual. To further ease the process of installation and use, we have developed special demo videos which are hosted on YouTube.

Sapcon's YouTube channel, SAPCON INSTRUMENTS, lists all these videos: https://goo.gl/dnxfcz

Should you require further information regarding installation, use or working of the instrument, please don't hesitate to contact us. Kindly provide the following information at the time of contacting:

- Instrument Model and Serial Number
- Purchase Order Number and Date of Purchase
- Description of the query
- Your contact details

In an attempt to serve you better, we are open seven days a week (9:30am to 7:30pm). We are available at:

- www.sapconinstruments.com
- sales@sapcon.in
- +91-731-4757575